## 大人の休日倶楽部割引購入方法

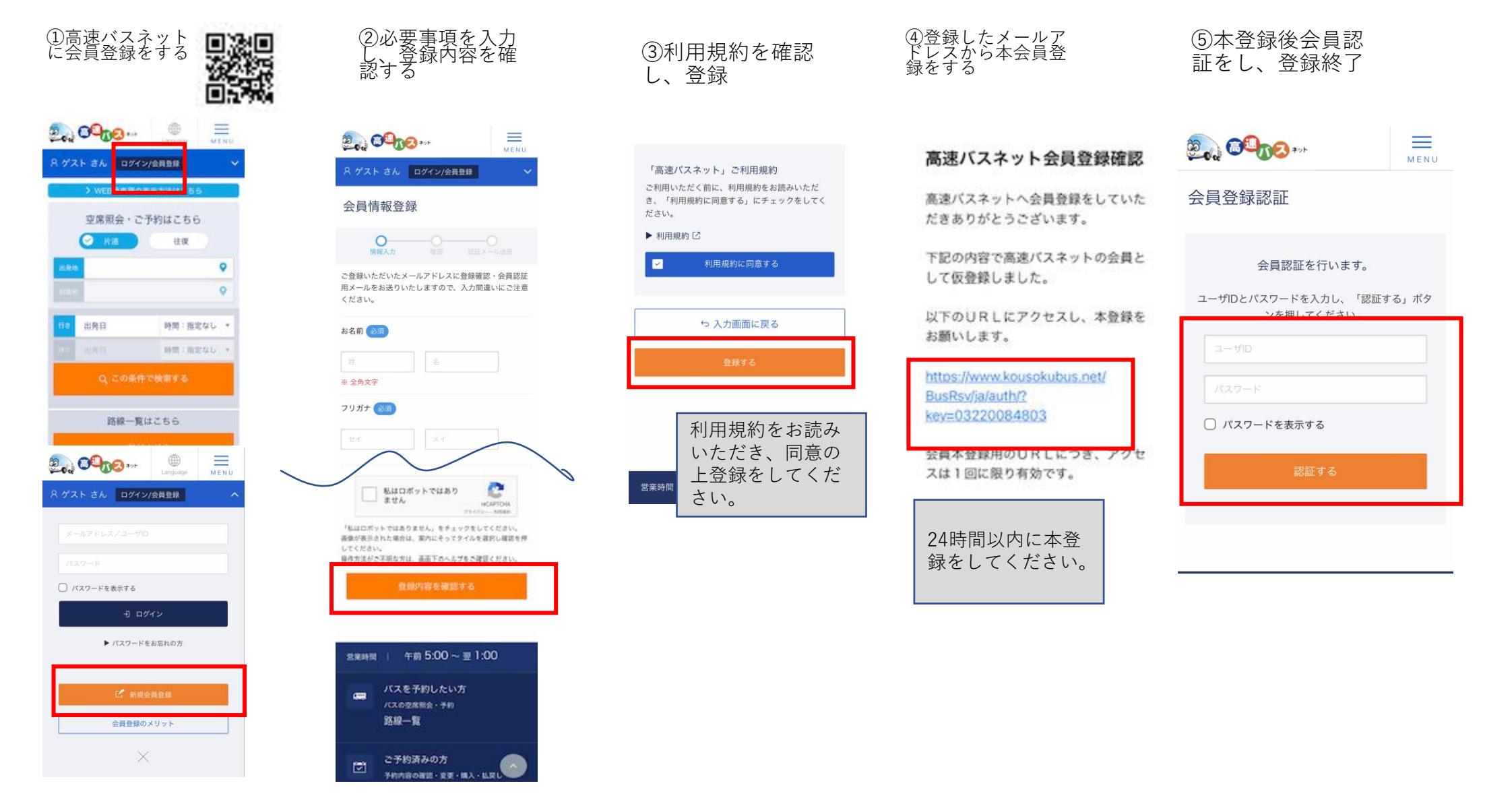

## 大人の休日倶楽部割引購入方法

①会員ログインし、 出発地を選択

8

| 04    | 0000                                            | Linguage W             | ENU |
|-------|-------------------------------------------------|------------------------|-----|
| 雜井    | 波海江 さん                                          |                        | ~   |
|       | > WEB柴車器                                        | の表示方法はこちら              |     |
|       | 空席照会·<br>// // // // // // // // // // // // // | ご予約はこちら<br><u> 住</u> 夜 |     |
| ii RA |                                                 |                        | 9   |
|       |                                                 | _                      | 0   |
| 112   | 出発日                                             | 時間:指定なし                |     |
|       |                                                 | 時間:服用なし                | w.  |
|       | Q 208                                           | 件で検索する                 |     |
|       | 路線一                                             | 覧はこちら                  |     |
|       | G #                                             | 線を検索                   |     |

| ②乗車エリアを<br>します | 選択 |
|----------------|----|
|----------------|----|

関東

四国

東北

中国

茨城

栃木

群馬

埼玉

千葉

東京

▶ 東京都全域

▶ 東京23区

▶ 東京駅・TDR

バスタ新宿・渋谷

<u>中央道バス停(東京都内)</u>

町田バスセンター

▶ 上野駅

神奈川

• 出発地

中部

九州

近畿

+

+

+

+

+

\_

+ バス停を見る

+ バス停を見る

+ バス停を見る

+ バス停を見る

+

③到着エリアを選択

|                | <b>?</b> ₹ | 间着地  | ×      |  |  |
|----------------|------------|------|--------|--|--|
| 東北             | 関東         | 中部   | 近畿     |  |  |
| 中国             | 四国         | 768( |        |  |  |
| 茨城             |            |      | +      |  |  |
| 栃木             |            |      | +      |  |  |
| 群馬             |            |      | +      |  |  |
| 埼玉             |            |      | +      |  |  |
| 千葉             |            |      | -      |  |  |
| ▶ <u>千葉県全域</u> |            |      |        |  |  |
| ▶ <u>上総湊</u>   | 《ス停を見る     |      |        |  |  |
| ▶ <u>木更津</u>   | 君津地区       | + /  | 《ス停を見る |  |  |

| ④ご乗車になる便の選<br>択し「運賃確認」を選<br>択                                                                                                    |  |
|----------------------------------------------------------------------------------------------------|--|
| 2000 E                                                                                                    |  |
| 8. 碓井 波海江 さん ❤                                                                                                    |  |
| 行きのパスを選んでください<br>                                                                                                    |  |
| バス停を変更される場合は「バス停・路線を選択」か<br>ら変更してください。<br>検察する際は、入力内容をご確認ください。                                                                   |  |
| PER 7027800-2000         LENA - MARKER           + 70200-88400000         + 8440000           - 70200-88400000         - 7020000 |  |
| 《〈 2022/06/17(金) 〉〉                                                                                                    |  |
| (調)新聞なのはな3号<br>(1982)760                                                                                                    |  |
| パスタ新会(新伝統) 総山駅                                                                                                    |  |
| ■素¥2,500~¥2,550<br>○ 空席あり                                                                                                    |  |
| + 連時権認・ご予約はこちら                                                                                                    |  |
| ぎいます。単内設備は、異なる場合もございます。                                                                                                    |  |
| ご乗車予定の便名                                                                                                    |  |

時刻等確認してく

ださい。

## ⑤通常運賃を選択

| HE 1529               | NW - XH > LI                                                                                                    | 89-5055<br>+89522                                         | 1 |
|-----------------------|----------------------------------------------------------------------------------------------------|-----------------------------------------------------------|---|
| an ¥2,5<br>○ ≌≋≉      | 500~¥2,5<br>9<br>• • • • • • • •                                                                                                    | 550<br>Matass                                             |   |
| Constants<br>Canodanu | ли. тожи<br>L TA-ADA<br>Can<br>(2,500                                                                                                    | ボタンを押してくだ <i>き</i><br>りの道道です。)                            |   |
| 0                     | ⊭aa<br>¢2,550                                                                                                    |                                                           |   |
| 0 - 222 00<br>        | 1012) 1-68<br>18<br>28. antense<br>29. Ba (19)<br>20. Ba (19)<br>20. | - HORRE X - HE<br>2 OBERTING HARD<br>ACCEVENT.<br>- STORE |   |
| 大人<br>割引<br>から<br>ます  | の休日値<br>は、通常<br>の割引さ<br>。                                                                                                    | 具楽部<br>常運賃<br>となり                                         |   |

## 大人の休日倶楽部割引購入方法

0

⑧支払い方法の選択

**03** お支払方法

コンビニ払い

クレジットカード決

済すると、ネット割 の適用となります。

さらにお得にご利用

いただけます。

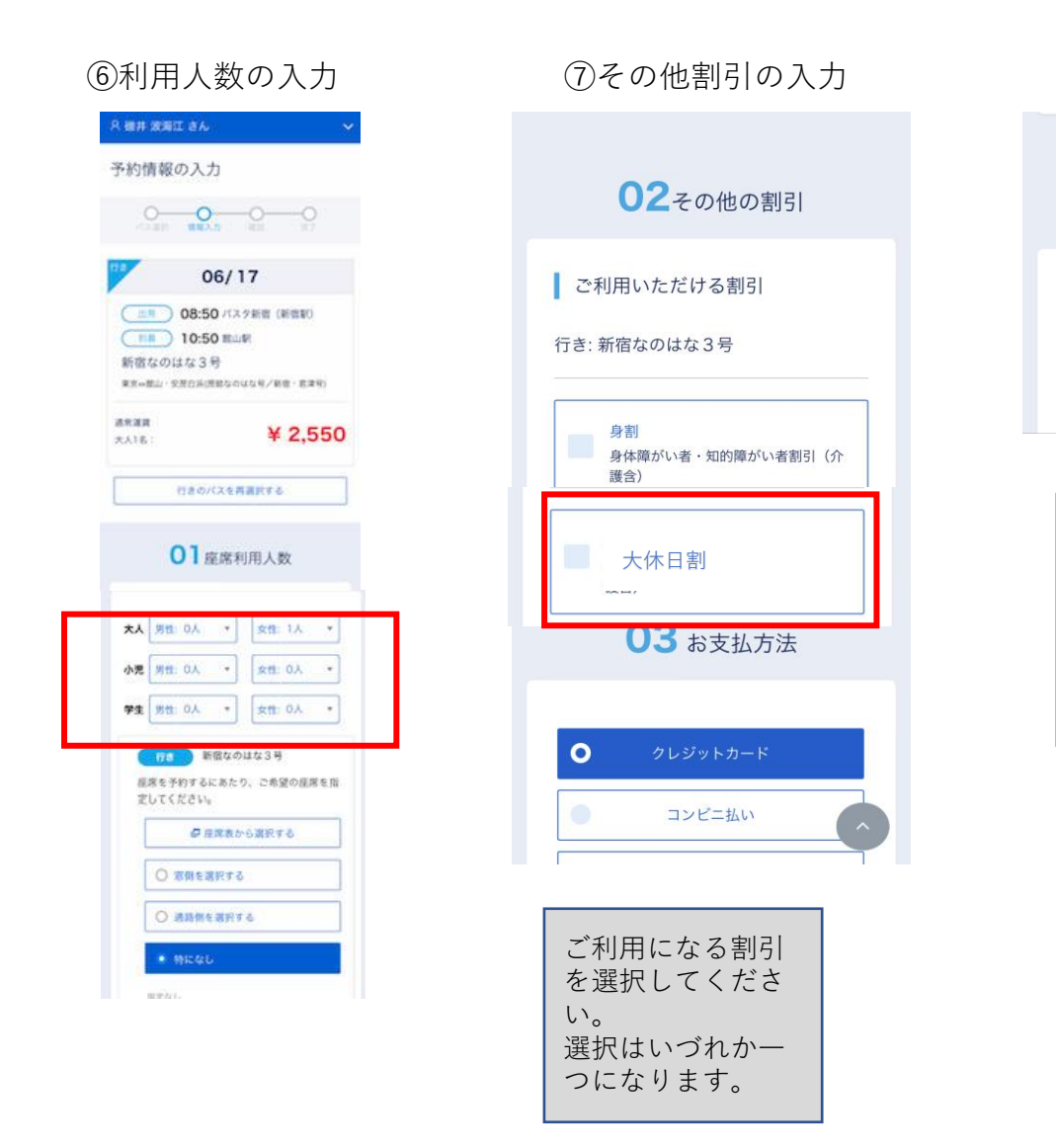